## Creating a Personal Record on the my.Scouting Website

If you are new to Scouting and/or have not created an account via the my.Scouting website, access the site at <u>http://my.scouting.org</u> and click **Create Account**:

|                                                                                                    |                                                                                                    | my Scouting                                                       |                                          |                         |
|----------------------------------------------------------------------------------------------------|----------------------------------------------------------------------------------------------------|-------------------------------------------------------------------|------------------------------------------|-------------------------|
|                                                                                                    |                                                                                                    | Empowering                                                        | you to delive                            | r the Scouting program. |
| Sign In<br>User ID                                                                                                    |                                                                                                    |                                                                   |                                          | CU                      |
| Password                                                                                                    | Create Account Forgot Pressword?                                                                                                    | Forgot Usemame?                                                   | Sign In                                  | CHECK OUT               |
| My.Scouting <sup>th</sup> Tools is best expr<br>version of Safari and Internet Ex<br>IMPORTANT - During the rechart<br>unit's rechartering information in | rrienced using the latest version of Google Chror<br>plorer (v11).<br>ering process, unit roster data may not reflect up<br>ScoutNET. | ne or Mozilla Firefox. Also wor<br>dated information until counci | ks with the latest<br>Is post and update |                         |

Click here <u>http://www.scouting.org/filestore/idg/Create\_Account.pdf</u> for instructions on how to create an account.

Follow the prompts through the account set-up process. **IMPORTANT**: be sure to keep a record of the user name and password you create. *It is crucial you verify the e-mail address you provide is correct,* as this is where log-in and password reset information will be sent.

When you have successfully completed the process you will see this screen:

| my Scouting                                                                                                    |
|----------------------------------------------------------------------------------------------------|
|                                                                                                    |
| Account Created                                                                                                    |
| Congratulations! Your my.Scouting account has been created. An email is being sent to the address you provided with your account information. If you do not receive an email shortly, please check your junk mail, or contact the Member Care Contact Center at 972-580-2489 between 7 am – 7 pm CT |
| Continue                                                                                                    |

Clicking the **Continue** button will take you to the my.Scouting home page, where you can elect to take the online Youth Protection training.

Contact the Member Care team at <u>myscouting@scouting.org</u> if you encounter problems accessing your account or with any online training course.